## **GROUPME GUIDE**

## To set up GroupMe Account:

- 1. Enter your Microsoft Account, Google Account, email address, or Facebook information. Select Continue.
- 2. Enter your name, set a profile photo (not required), and create a password.
- 3. Check the box to agree to the Terms of Service.
- 4. Check the box if you want to sync your Contacts to GroupMe (not required). Select Continue.
- 5. Enter your phone number and then select Get PIN. You will receive a text message containing a PIN.
- 6. Enter the PIN sent to your phone into the app and tap Continue.

|                                                                                                    | ŧ       | Chats                                                            | $\bigotimes$            | (+) |   | 📲 Veri  | zon 🗢                                                                 | 12                             | :30 PM                                | *                          | 91% 🗖 | <b>_</b> ), |
|----------------------------------------------------------------------------------------------------|---------|------------------------------------------------------------------|-------------------------|-----|---|---------|-----------------------------------------------------------------------|--------------------------------|---------------------------------------|----------------------------|-------|-------------|
|                                                                                                    |         |                                                                  | •                       |     |   | <       |                                                                       | Samp                           | le Group                              |                            | (+)   |             |
|                                                                                                    |         | Search chats                                                     |                         |     |   |         |                                                                       |                                |                                       |                            |       |             |
|                                                                                                    |         | You don't have any chats yet. Cr<br>or start a direct message to | eate a group<br>get the |     |   |         |                                                                       |                                |                                       |                            |       |             |
|                                                                                                    | <u></u> | conversations going                                              | !                       |     |   |         |                                                                       |                                |                                       |                            |       |             |
|                                                                                                    |         |                                                                  |                         |     |   |         |                                                                       |                                |                                       |                            |       |             |
| <b>Starting a Group:</b><br>1. Select the conversation bubble with the + sign<br>2. Select Start Group<br>3. Name your group<br>4. To add members, type their name, phone |         |                                                                  |                         |     |   |         |                                                                       |                                |                                       |                            |       |             |
| number, or email. You can also find them by<br>searching your GroupMe contact list.<br>5. Select Done (or the blue checkmark)                                             |         |                                                                  |                         |     |   |         | Jenn Eickman<br>Hey, don't forge<br>night!                            | et we are havi                 | ng Pizza at 7pm                       | n tomorrow                 | • 1   |             |
| 6.                                                                                                    | You're  | all set!                                                         |                         |     |   |         | Jenn Eickman<br>Hi guys, we nee<br>quarterly newslo<br>Sent - 4:23 PM | ed some volu<br>etter! Any tak | nteers to help st<br>ærs? We'll buy y | tuff our<br>vou some coffe | e!    |             |
|                                                                                                    |         |                                                                  |                         |     | - | $\odot$ | Send Mess                                                             | sage                           |                                       |                            | +     | _           |